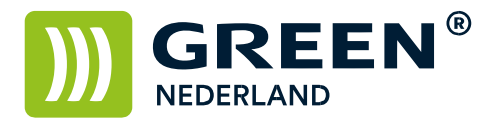

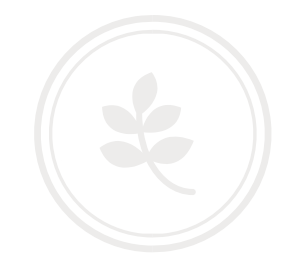

## Instellen van een beheerders-wachtwoord op de machine (vergrendelen van instellingen)

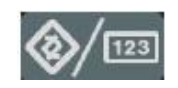

Selecteer allereerst op het bedieningspaneel de "123" toets om in de gebruikerstools te komen (zie boven ). Hierna verschijnt onderstaand scherm en selecteer hier de Systeeminstellingen.

| 🧼 G      | ebruikerstools /      | Feller / Informatie                              | Login    | Afsluiten           |
|----------|-----------------------|--------------------------------------------------|----------|---------------------|
| <b>R</b> | Systeeminstellinnen 🖌 | Kopieerapparaat/Document Server<br>eigenschappen | <b>"</b> | English             |
|          | Sisteeninger          | Printereigenschappen                             | i        | Informatie          |
|          | ß                     | Scannereigenschappen                             |          |                     |
| ß        | Onderhoud             |                                                  |          |                     |
| 123      | Teller                |                                                  |          |                     |
|          |                       | y cyk Systeemstatus Takeni                       | lijst    | 4 MAR 2009<br>10:56 |

Selecteer het tabblad : Beheerder toepassingen. Klik hierna rechtsonder op Volgend Scherm.

| 😰 Systeeminstellingen                                                        | Afsluiten                                       |
|------------------------------------------------------------------------------|-------------------------------------------------|
| Alg. Instellingen Tijd Interf<br>eigenschappen papierlade instellingen inste | ace Bestands Beheerder                          |
| Adresboekmanagement                                                          | Teller weergeven/afdrukken                      |
| Adresboek: Groep programmeren/wijzigen/verwijderen                           | Teller weergeven/wissen/afdrukken per gebruiker |
| Adresboek: Volgorde wijzigen                                                 |                                                 |
| Adresboek afdrukken: Bestemmingslijst                                        |                                                 |
| Adresboek: Titel bewerken                                                    |                                                 |
| Adresboek: Titel veranderen Titel 1                                          |                                                 |
| Reservekopie / Adresboek herstellen                                          |                                                 |
|                                                                              | 1∕4 ▲ Varige ▼ Volg.                            |
| V C H R                                                                      | 4 MAR 2009<br>Systeemstatus Takenlijst 11:19    |

**Green Nederland** | Import Export Breinder 20, 6365 CX Schinnen, Nederland Info@greennederland.nl | greennederland.nl Heeft u vragen? Bel ons op: +31 (0)46 451 0300

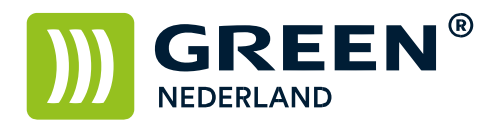

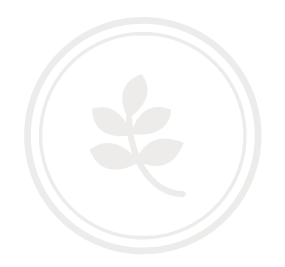

## Kies hier voor beheerdersverificatie management

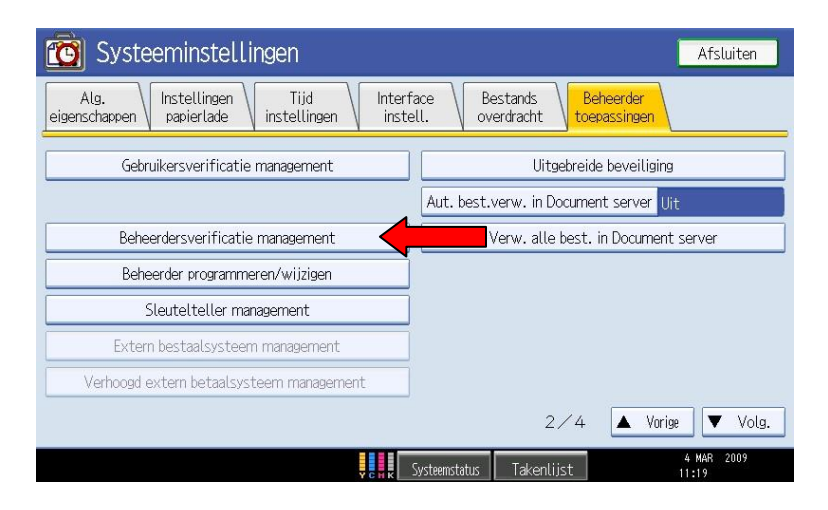

Vervolgens kunt u inschakelen welke functies er vergrendeld dienen te worden Advies om onder apparaat management het onderhoud NIET te vergrendelen (hierdoor kunnen de kleuren calibratie en registratie gewoon uitgevoerd worden indien nodig)

| C Systeeminste              | ellingen                |                      | I                  | Afsluiten          |
|-----------------------------|-------------------------|----------------------|--------------------|--------------------|
| Beheerdersverificatie manag | gement                  |                      | Annuleren          | ОК                 |
| Selecteer items om te beh   | eren, druk dan op [OK]. |                      |                    |                    |
| Gebruikersmanagement        | Apparaat management     | Netwerk management   | Bestandsmanagement |                    |
| ▶Beheerderverif.            | Aan                     | Uit                  |                    |                    |
| ▶Beschikbare instellingen   | Alg. eigensch.          | Instell. papierlade  | Timerinstellinge   | n                  |
|                             | Interface instellingen  | Bestand doorzenden   | Beheerdertoepas    |                    |
|                             | Onderhoud               |                      |                    |                    |
|                             |                         | -01                  |                    |                    |
|                             | ¥ c                     | , Systeemstatus Take | nlijst             | 4 MAR 2009<br>1:22 |

Kies na het instellen rechtsboven voor OK

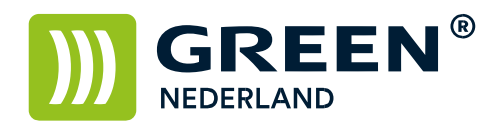

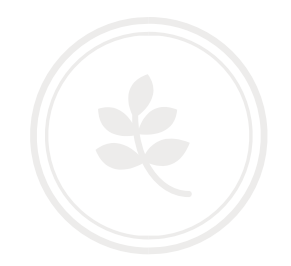

| 🔞 Systeeminstellingen                                                         | Afsluiten                                                |
|-------------------------------------------------------------------------------|----------------------------------------------------------|
| Alg.<br>eigenschappen Instellingen Tijd Inter<br>papierlade Instellingen Inst | face Bestands Beheerder<br>eell. Voerdracht toepassingen |
| Gebruikersverificatie management                                              | Uitgebreide beveiliging                                  |
|                                                                               | Aut. best.verw. in Document server Uit                   |
| Beheerdersverificatie management                                              | Verw. alle best. in Document server                      |
| Beheerder programmeren/wijzigen                                               |                                                          |
| Sleutelteller management                                                      | ]                                                        |
| Extern bestaalsysteem management                                              | ]                                                        |
| Verhoogd extern betaalsysteem management                                      | ]                                                        |
|                                                                               | 2∕4 🔺 Vorige 🛡 Volg.                                     |
| Y C K                                                                         | Systeemstatus Takenlijst 4 MAR 2009<br>11:19             |

Onder de knop Beheerder programmeren / wijzigen kunt u een wachtwoord instellen Bewaar dit wachtwoord goed ( bij verlies zijn aan het herstellen kosten verbonden ) Vervolgens kunt u nadat u de toets voor de gebruikers instellingen hebt gekozen inloggen door hier rechtsboven voor te kiezen.

| 🚸 Gebruikerstools /Teller / Informatie 🛛 🛛 🗠 Login |                     |                                                  |     |                     |
|----------------------------------------------------|---------------------|--------------------------------------------------|-----|---------------------|
|                                                    | Systeeminstellingen | Kopieerapparaat/Document Server<br>eigenschappen | æ   | English             |
|                                                    |                     | Printereigenschappen                             | i   | Informatie          |
|                                                    |                     | Scannereigenschappen                             |     |                     |
| ß                                                  | Onderhoud           |                                                  |     |                     |
| 123                                                | Teller              |                                                  |     |                     |
|                                                    |                     | y c y k Systeemstatus Takenli                    | jst | 4 MAR 2009<br>10:56 |

Is deze knop niet zichtbaar in het scherm ? Dan kunt u inloggen door de toets te gebruiken op het bedieningspaneel. **Hierna kunnen instellingen waar nodig aangepast worden.**